## - CASECスコアレポート印刷方法

CASECでは3種類のスコアレポートを印刷することができます。(下段★印を参照)

S

Section別、場面別で、英語を用いてできること、

現状の能力を、より具体的に把握できます。

Е

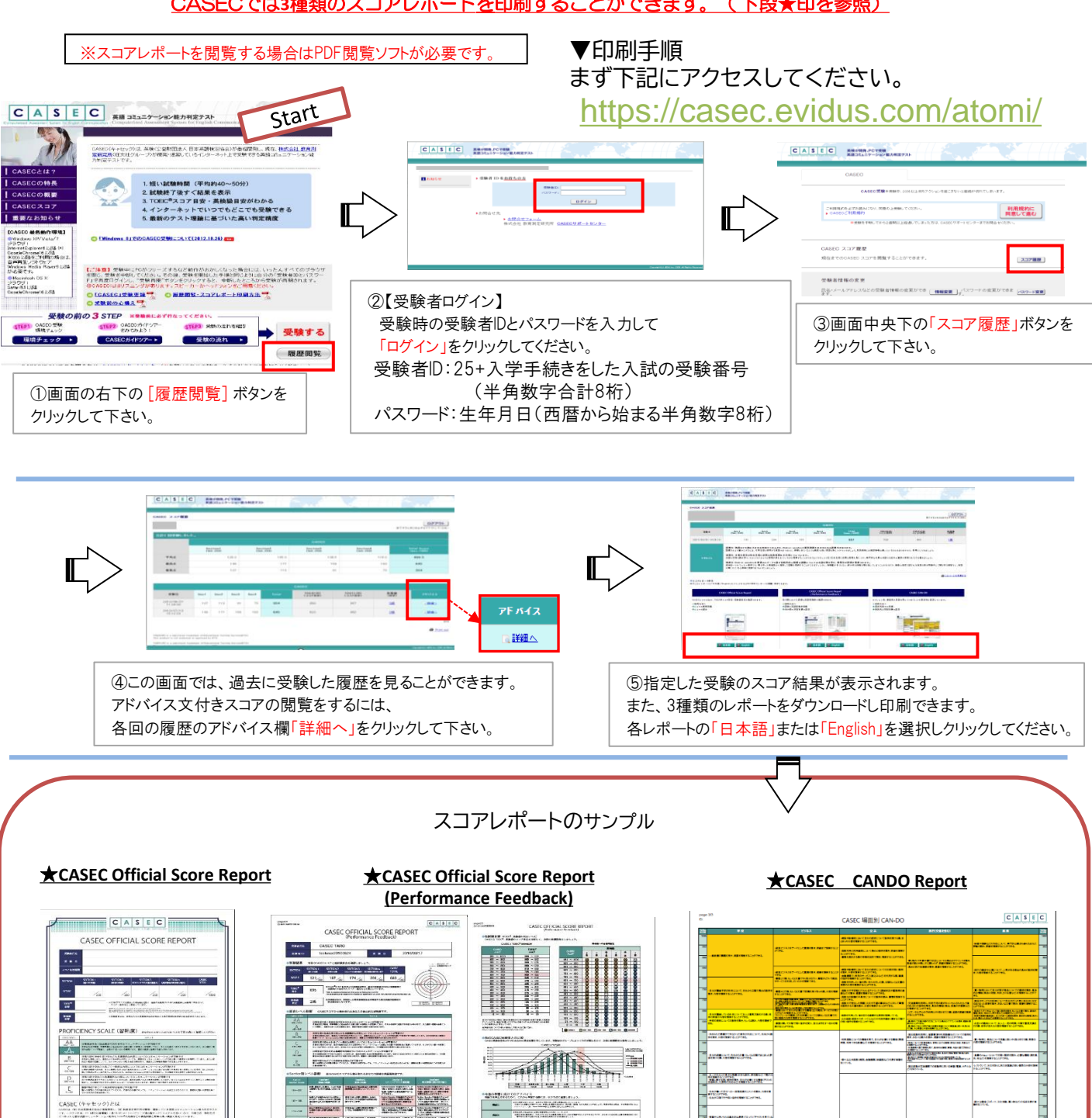

各セクションのスコアが 記載されたスコア証明書です。

Ins

お問合せ先: CASECサポートセンター (平日:10時~17時/土日祝日・年末年始除く) https://casec-support.evidus.com/portal/ja/kb/casec-sc ※問合せをする場合は、団体名とログイン時の受験者IDを伝えてください。

スコアに加え、今後の学習に役立てられるアドバイス

などが記載された詳細なスコアレポートです。

MARCHINE MARCHINE

ware and the second second